### Addiko EBank

#### internetsko bankarstvo za građane

### Uputa za korištenje tokena

#### SADRŽAJ:

| ΟΡĆΕΝΙΤΟ Ο ΤΟΚΕΝU                                                     | 3 |
|-----------------------------------------------------------------------|---|
| PRVO KORIŠTENJE TOKENA                                                | 3 |
| PROMJENA PIN-A                                                        | 3 |
| PIN MOŽETE PROMIJENITI U BILO KOJEM TRENUTKU A PROCEDURA JE SLJEDEĆA: | 3 |
| UPUTA ZA ULAZAK U ADDIKO EBANK PUTEM TOKENA                           | 3 |

#### Općenito o tokenu

Za pristup Addiko EBank potrebno je imati token, korisničko ime i zaporku.

Token i korisničko ime korisniku dodjeljuje Banka, a zaporka (OTP) je promjenjiva i kreira je token. Pristup tokenu je zaštićen PIN-om (Personal Identification Number), kojeg korisnik sam definira.

Addiko banka nudi dvije vrste tokena, crni i bijeli. Razlikuju se samo u donjem desnom gumbu koji je na crnom tokenu nazvan ON, a na bijelom OK.

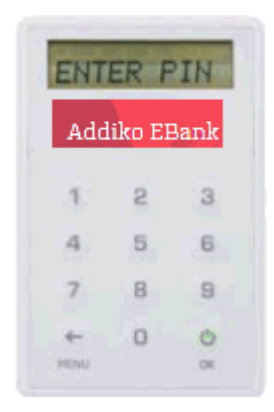

#### Prvo korištenje tokena

Aktivirajte token pritiskom na gumb *ON/OK* te, nakon što se na ekranu pojavi ENTER PIN, unesite PIN koji Vam je dodijelila Banka. Po unosu tog PIN-a, token Vas traži da ga odmah promijenite u samo Vama poznat broj od četiri znamenke (nemoguće je unijeti četiri ista broja npr. 3333 ili četiri broja zaredom npr. 1234).

Procedura za promjenu PIN-a je opisana u točki 3, ove Upute.

#### Promjena PIN-a

PIN možete promijeniti u bilo kojem trenutku a procedura je sljedeća:

- Uključite token pritiskom na gumb ON/OK
- Unesite PIN
- Potvrdite pritiskom na gumb ON/OK
- Kada se pojavi zaporka, kliknite gumb *Menu* i tada će na ekranu biti ispisano CHANGE PIN, potvrdite na gumb *ON/OK*
- Nakon što se na ekranu ispiše poruka NEW PIN, unesite novi PIN (nemoguće je unijeti četiri ista broja npr. 3333 ili četiri broja zaredom npr. 1234) i potvrdite ga pritiskom gumb ON/OK
- Nakon poruke CONFIRM ponovo unesite izabrani PIN, te ga još jednom potvrdite na ON/OK
- na ekranu će pisati COMPLETE, što potvrđuje promjenu PIN-a

Uputa za ulazak u Addiko EBank putem tokena

Za pristup Addiko Ebank pristupite internetskoj stranici <u>https://ebank.addiko.hr</u> te slijedite proceduru:

odaberite gumb Token u dijelu za građanstvo.

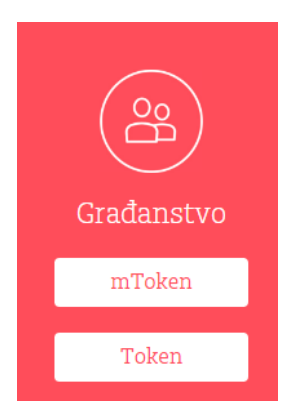

nakon čega se otvara novi ekran:

| Addiko Bank<br>Prijava u Addiko Ebank                                                                                                    |                                       |  |
|----------------------------------------------------------------------------------------------------|---------------------------------------|--|
| Oo                                                                                                    | Kor. ime/username<br>Zaporka/password |  |
| Građanstvo /<br>Retail<br><sup>Token login</sup>                                                                                                    | Prijava / Login                       |  |
| Addiko EBank stranicama možete pristupiti kao ovlašteni korisnik kojem je Banka dodijelila korisnicko ime i token.<br>Detaljne upute za korištenje Addiko EBank stranica potražite pod opcijom "Pomoc".<br>Kontakt centar 0800 14 14 |                                       |  |

- u polje Korisničko ime unesite korisničko ime koje Vam je dodijelila Banka
- aktivirajte token pritiskom na gumb ON/OK
- unesite PIN
- potvrdite ga pritiskom na gumb ON/OK
- na ekranu tokena pojavit će se zaporka (OTP) koju je potrebno upisati u polje Zaporka
- potvrdite unos pritiskom na gumb Ulaz

Za dodatna pitanja slobodno nas kontaktirajte na besplatni broj telefona 0800 14 14 ili na broj telefona +385 1 6030 000 za pozive iz inozemstva.

Verzija 1 - 11.07.2017.